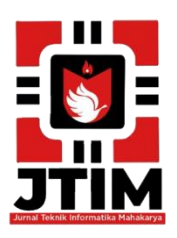

# Jurnal Teknik Informatika Mahakarya (JTIM)

JTIM, Vol. 5, No. 1, Juni 2022, Hal. 17-24

ISSN : 2776-849X

# MEMBANGUN WEBSITE PADA PT SURYA BINTANG INDONESIA MENGGUNAKAN PHP DAN MYSQL

Deni Saputra<sup>1</sup>, Muhajir Arafat<sup>2</sup>, Haris Saputro<sup>3</sup>

<sup>1</sup>Program Studi Teknik Informatika, Universitas Mahakarya Asia <sup>2,3</sup>JL. Jend. A. Yani No. 267A Tanjung Baru, Baturaja, OKU, Sumatera Selatan Korespondensi Email: <sup>1</sup>denisaputraboy362@gmail.com <sup>2</sup>muhajirarft@gmail.com <sup>3</sup>haris.mkom@gmail.com

#### ABSTRAK

PT Surya Bintang Indonesia adalah salah satu perusahaan yang bergerak dalam bidang industri kelapa sawit yang terletak di Desa Bumi Kawa Kecamatan Lengkiti Kabupaten Ogan Komering Ulu (OKU), proses pengumpulan data informasi pada PT Surya Bintang Indonesia ini masih dilakukan dengan mencari gambar lahan, pekerja dll kemudian di masukkan ke dalam data untuk menjadi tambahan informasi dan galeri terbaru. Dalam hal ini memberikan ide bagi penulis untuk membuat sebuah website pada PT Surya Bintang Indonesia di Desa Bumi Kawa Kecamatan lengkiti.

Pengumpulan data dilakukan dengan cara mendatangi langsung ketempat tersebut dengan cara interview, observasi dan referensi. Software pendukung dalam pembuatan aplikasi ini adalah Website: *Windows 10, Microsoft Office Word 2007, Sublime Text.* 

Penelitian ini menghasilkan sebuah Website pada PT Surya Bintang Indonesia menggunakan *Php* dan *MySql* yang dibuat untuk mempermudah proses pengolahan input data, pencarian data, penambahan data, serta laporan.

Kata Kunci : Website Pt Surya Bintang Indonesia, Menggunakan Php dan MySql

# BUILDING A PT SURYA BINTANG INDONESIA WEBSITE IN LENGKITI DISTRICT USING PHP AND MYSQL

## ABSTRACT

PT. Surya Bintang Indonesia is one of the companies engaged in the palm oil industry which is located in Bumi Kawa Village, Lengkiti District, Ogan Komering Ulu (OKU) Regency. then entered into the data to be additional information and the latest gallery. In this case, it provides an idea for the author to create a website at PT Surya Bintang Indonesia in Bumi Kawa Village, Lengkiti District.

Data collection is done by going directly to the place by means of interviews, observations and references. Supporting software in making this application is Website: Windows 10, Microsoft Office Word 2007, Sublime Text.

This research resulted in a website at PT Surya Bintang Indonesia using Php and MySql which was created to facilitate the processing of data input, data retrieval, data addition, and reports.

#### Keywords: Pt Surya Bintang Indonesia Website, Using Php and MySq

# PENDAHULUAN

# 1. Latar Belakang Masalah

Perkembangan teknologi komputer saat ini telah mengalami perkembangan yang semakin cepat. Pemanfaatan teknologi telah memungkinkan manusia untuk dapat memudahkan dalam mengumpulkan informasi terkini. Sebagaimana kita ketahui bahwa aspek dan aktivitas kehidupan manusia saat ini didukung dengan teknologi komputer, sehingga manusia saat ini tidak dapat lepas dari peranan teknologi komputer dan internet. Komputer sebagai salah satu komponen teknologi informasi yang tercanggih saat ini telah dimanfaatkan secara maksimal oleh masyarakat khusus nya di indonesia. Persaingan dalam bidang web tak asing lagi, dimana komputer dijadikan objek handal untuk menghasilkan suatu karya *Website* profil, iklan, dan media sosialisasi tetapi tidak banyak individu yang memiliki kreativitas tinggi khususnya pada teknik pembuatan *website* mengunakan *Php* dan *MySQL*, mendesain tampilan dan menggabungkan gambar hingga menjadi suatu *website* yang menarik untuk di kenal.

PT. Surya Bintang Indonesia merupakan perusahaan yang bergerak dibidang kelapa sawit. Saat ini PT. Surya Bintang Indonesia memiliki karyawan kurang lebih 70 karyawan. Perseroan juga memiliki Pabrik Kelapa Sawit (PKS) di area kebun yang mulai beroperasi sejak tahun 2007 dengan kapasitas 60 ton per jam untuk mengolah tandan buah segar (TBS) menjadi *crude palm oil* (CPO).

Komputer sebagai salah satu komponen teknologi informasi yang tercanggih saat ini telah dimanfaatkan secara maksimal oleh masyarakat khusus nya di indonesia. Berdasarkan hasil pengamatan dan informasi yang diperoleh sebagian besar perusahaan telah memanfaatkan komputer untuk kegiatan penggunaan *Website* bagi perusahaan, termasuk dalam hal kegiatan pengumpulan data dan rekapitulasi, Pembuatan *website* yang lebih cepat dan akurat. Dengan *website* PT. Surya Bintang Indonesia dapat menyebarkan informasi tentang informasi yang lengkap dan akurat.

Berdasarkan dari permasalahan tersebut, maka PT. Surya Bintang Indonesia bisa dikenal masyarakat dari berbagai kota maka dari itu judul yang diambil adalah Membuat *Website* PT. Surya Bintang Indonesia Oku menggunakan *PHP* dan *MySQL*.

## **KAJIAN TEORI**

#### 1. Website

Menurut Hakim Lukmanul (2004), *Website* merupakan fasilitas internet yang menghubungkan dokumen dalam lingkup lokal maupun jarak jauh. Dokumen pada website disebut dengan web page dan link dalam website memungkinkan pengguna bisa berpindah dari satu page ke page lain (hyper text), baik diantara page yang disimpan dalam server yang sama maupun server diseluruh dunia. Pages diakses dan dibaca melalui browser seperti Netscape Navigator, Internet Explorer, Mozila Firefox, Google Chrome dan aplikasi browser lainnya.

#### 2. PT Surya Bintang Indonesia

PT Surya Bintang Indonesia berdiri pada tahun 2013 dan memperoleh izin lokasi untuk mengelola areal perkebunan kelapa sawit seluas 744 hektar. Perkebunan ini menggunakan kemitraan dengan warga melalui wadah koperasi dengan pola inti plasma 70%. Saat ini PT Surya Bintang Indonesia telah melakukan pembersihan lahan, pembangunan infrastruktur jalan utama dan jalan produksi.

**3.** PHP (Personal Home Page)

Menurut Agus Saputra (2011,p.1) "PHP (PHP:Hypertext Preprocessor) adalah Sebuah bahasa pemrograman yang difungsikan untuk membangun suatu website dinamis. PHP ini bersifat open source sehingga mampu lintas platform yaitu dapat berjalan pada sistem operasi linux, PHP juga dibangun sebagai modul pada web server apache dan sebagai binary yang dapat berjalan sebagai CGI.

## 4. HTML (HiperText Markup Language)

Menurut Sutarman (2007) bahasa yang digunakan untuk halaman web yang digunakan untuk menampilkan halaman *web* yang bisa dilakukan dengan *HTML* yaitu:

- 1. Mengatur tampilan dari halaman web dan isinya
- 2. Membuat tabel dalam halaman web
- 3. Mempublikasikan halaman web secara online

- 4. Membuat form yang bisa digunakan untuk menangani registrasi dan transaksi via *web*
- 5. Menambahkan objek objek seperti gambar, audio, video, animasi dalam halaman *web*
- 6. Menampilkan area gambar (canvas) di browser Penanda perintah di dalam *HTML* biasanya disebut *TAG. TAG* digunakan untuk menentukan tampilan dari dokumen *HTML*.

# 5. Xampp

Menurut Nugroho (2013). *Xampp* adalah sebuah aplikasi yang dapat menjadikan komputer kita menjadi sebuah *server*, sebuah web server yang mudah digunakan guna melayani tampilan halaman web yang dinamis dan dapat diakses secara lokal menggunakan sebuah web server local (localhost),

## 6. MySql

Menurut Arief (2011d:152) *MySQL* adalah salah satu jenis database server yang sangat terkenal dan banyak digunakan untuk membangun aplikasi web yang menggunakan database sebagai sumber dan pengolahan datanya. Pada awalnya *SQL* berfungsi sebagai bahasa penghubung antara program database dalam bahasa pemrograman yang kita gunakan. Setelah itu *SQL* dikembangkan lagi menjadi sistem database dengan munculnya *MySQL*. *MySQL* merupakan database yang sangat cepat, beberapa user dapat menggunakan secara bersamaan, dan lebih lengkap dari *SQL*.

## 7. Sublime Text

Menurut Faridl (2015:3), Sublime Text adalah text editor berbaris Python, sebuah text editor yang elegan, kaya fitur, cross platform, mudah dan simpel yang cukup terkenal di kalangan developer (pengembangan), penulis dan desianer. Para programer biasanya menggunakan sublime text untuk menyunting source code yang sedang ia kerjakan.

## **8.** Adobe Photoshop CS6

A Taufiq Hidayatullah (2013), Adobe Photoshop adalah perangkat lunak editor citra buatan Adobe Systems yang dikhususkan untuk pengeditan foto/gambar dan pembuatan efek, fungsi photoshop tidak hanya mengedit poto saja mrlainkan ada banyak hal yang dapat kita lakukan dengan belajar menggunakan aplikasi photoshop cs6, mulai dari membuat vektor, membuat wpap, membuat banner, sepanduk, effek keren pada poto, manipulasi pto dan masih banyak lagi yang lainnya.

## 9. Bootstrap

Menurut Seotechman, (2019), *Bootstrap* adalah kerangka kerja front-end gratis untuk pengembangan web yang lebih cepat dan mudah. *Bootstrap* berisi *HTML* dan *CSS* berbasis desain template untuk tipografi, bentuk, tombol, navigasi, dan komponen antarmuka lainnya, serta opsional ekstensi *JavaScript*.

# METODOLOGI PENELITIAN

#### 1. Subjek Penelitian

Subjek penelitian ini adalah Membangun website

Pada PT. Surya Bintang Indonesia Oku menggunakan *PHP* dan *MySql* dengan data-data yang berkaitan dengan *Profile*, sejarah, Visi Misi, Struktur Organisasi, *Gallery*, Kontak dan *Login*.

2. Waktu dan Tempat Penelitian

Penelitian ini dilakukan pada bulan Februari 2022 sampai dengan Juni 2022 yang bertempat di kantor PT Surya Bintang Indonesia Desa Bumi Kawa, Kecamatan Lengkiti Kabupaten Ogan Komering Ulu (OKU) yang bergerak di bidang Perkebunan sawit.

# 3. Alat Penelitian

- a. *Hadware* 
  - 1) Satu unit laptop Acer dengan spesifikasi sebagai berikut :
  - Intel(R) Celeron(R), N3060 CPU @ 1.60 GHz, ~ 1.6 GHz
  - 3) RAM 2.00 GB
  - 4) Hardisk 500 GB
- b. Software
  - 1) Sistem Operasi Windows 10 Profesional 64-bit
  - 2) PHP Dan MySQL, Xampp, Google Chrome
  - 3) Aplikasi Adobe Photoshop CS 6
  - 4) *Microsoft office 2007*
  - 5) Database Mysql

#### 4. Metode Pengumpulan Data

Dalam penyusunan laporan tugas akhir ini penyusun menggunakan beberapa metode penelitian untuk mendapatkan data – data yang dibutuhkan, metode – metode yang digunakan adalah :

a. Metode *Interview* 

*Interview* adalah pengumpulan data dengan cara melakukan tanya jawab langsung kepada pihak yang bersangkutan.

#### b. Metode Observasi

Metode *Observasi* adalah pengumpulan data yang dilakukan melalui pengamatan langsung kepada subjek penelitian, dalam hal ini pengamatan pada Pt Surya Bintang indonesia.

## c. Metode Referensi

Metode *Referensi* dilakukan dengan pengumpulan *referensi-referensi* yang berhubungan dengan permasalahan yang ada, berupa buku-buku, dan jurnal.

#### Hasil dan Pembahasan

#### 1. Hasil

Adapun hasil yang didapat dari penelitian yang dilakukan oleh penulis adalah *Website* PT Surya Bintang Indonesia Menggunakan *PHP* dan *MYSQL*. Adapun tampilan dari website ini adalah sebagai berikut:

#### a. Form Login

Untuk dapat mengoperasikan website ini dengan sepenuhnya maka pengguna harus *login* terlebih dahulu, fungsi login ini adalah supaya pengguna dapat masuk dan mengakses program setelah dilakukan validasi yang

terdiri dari username dan password. Setelah mengklik tombol *Login* lalu akan muncul tampilan menu utama yang menyajikan informasi yang dibutuhkan oleh *user*.

| Silakar          | Login  |      |
|------------------|--------|------|
| Username         |        |      |
| Masukan Username |        | F0   |
| Password         |        |      |
| Masukan Password |        | (FC) |
| LOGIN            | CANCEL |      |
|                  |        |      |

Gambar 1. Tampilan form login

#### b. Form Menu Utama

Menu utama merupakan tampilan *form* yang berisi daftar dari bagian dalam website ini, didalam *menu* utama ini terdapat menu-menu atau daftar yang menghubungkan ke *form* yang sesuai dengan daftar yang ada.

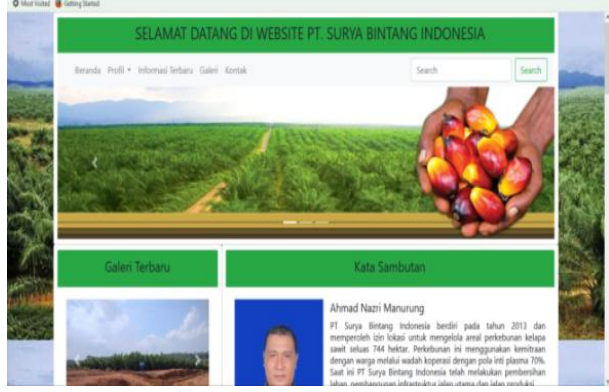

Gambar 2. Tampilan Menu Utama

#### c. Form Menu Sejarah.

Halaman ini berisi sejarah dari Pt Surya Bintang Indonesia.

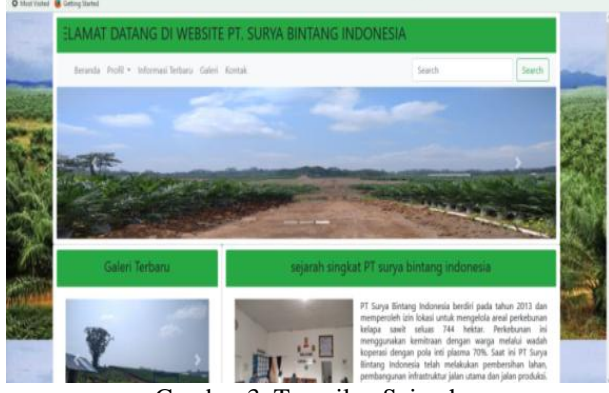

Gambar 3. Tampilan Sejarah

#### d. Form Menu Visi - Misi

Halaman ini berisi Visi dan Misi dari Pt Surya Bintang Indonesia.

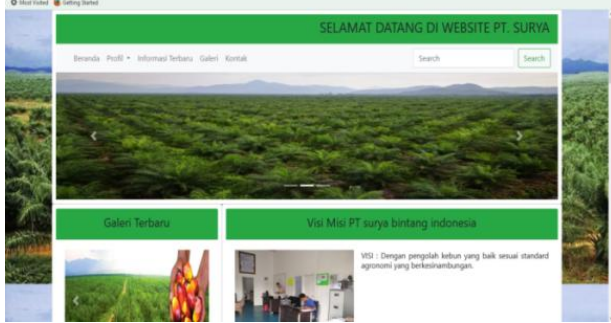

Gambar 4. Tampilan Visi Misi

#### e. Form Menu Informasi

Halaman ini berisi informasi berita terbaru pada PT. Surya Bintang Indonesia. Pengunjung cukup memilih berita yang diinginkan dengan mengklik baca selengkapnya.

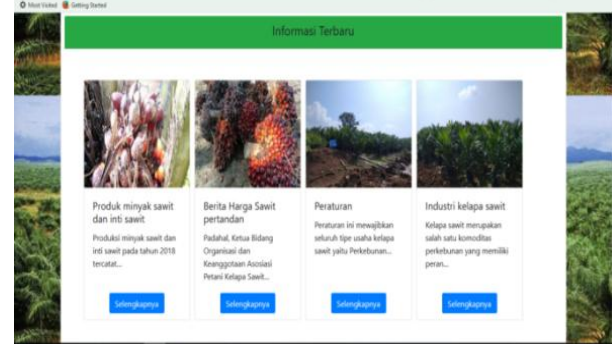

Gambar 5. Tampilan Menu Informasi

# f. Form Menu Galeri

Halaman ini berisi galeri gambar serta penjelasan terbaru dari Pt Surya Bintang Indonesia.

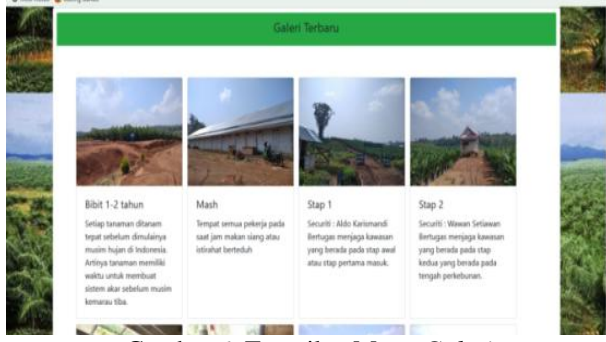

Gambar 6. Tampilan Menu Galeri

# g. Form Menu Kontak

Halaman ini berisi alamat & kontak kami dari Pt Surya Bintang indonesia.

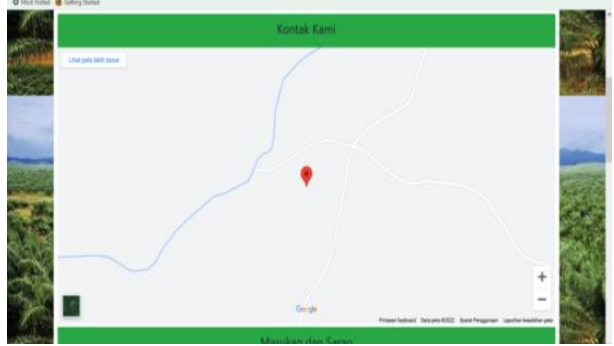

Gambar 7. Tampilan Menu Kontak

# 2. Pembahasan

Adapun langkah-langkah yang dilakukan oleh penulis dalam Membuat Website PT Surya Bintang Indonesia Menggunakan *PHP* dan *MySQL* adalah sebagai berikut:

# 1. Database

Membuat Database yang akan digunakan melalui *localhost/PHPMyadmin*. Adapun langkah-langkahnya yaitu:

| a. | Aktifkan | Xampp |  |
|----|----------|-------|--|
|----|----------|-------|--|

| 🖾 XAMPI                                                                                                    | P Control Par                                                            | nel v3.2.2 [ Cor                                                                                           | mpiled: Nov 12th                                                                                                    | 2015 ]                             |       |        | -    |            | $\times$ |
|----------------------------------------------------------------------------------------------------|--------------------------------------------------------------------------|----------------------------------------------------------------------------------------------------|----------------------------------------------------------------------------------------------------|------------------------------------|-------|--------|------|------------|----------|
| 63                                                                                                    | XA                                                                       | MPP Cont                                                                                                   | rol Panel v3                                                                                                    | .2.2                               |       |        |      | <i>P</i> 0 | anfig    |
| Medules<br>Service                                                                                                    | Module                                                                   | PID(8)                                                                                                    | Port(s)                                                                                                    | Actions                            |       |        |      | - 🎯 N      | atatat   |
|                                                                                                    | Apache                                                                   | 7012                                                                                                    |                                                                                                    | Stop                               | Admin | Config | Loga |            | Shell    |
|                                                                                                    | MySQL                                                                    | \$350                                                                                                    | 3306                                                                                                    | Stop                               | Admin | Config | Loge | E De       | plorer   |
|                                                                                                    | FileZilla                                                                |                                                                                                    |                                                                                                    | Start                              | Admin | Config | Logs | 👘 Se       | rvices   |
|                                                                                                    | Mercury                                                                  |                                                                                                    |                                                                                                    | Slart                              | Admin | Cenfig | Logs |            | Help     |
|                                                                                                    | Tomeat                                                                   |                                                                                                    |                                                                                                    | Start                              | Admin | Config | Logs |            | Quit     |
| $\begin{array}{c} 16.47.48\\ 15.47.48\\ 15.47.48\\ 15.47.48\\ 15.47.49\\ 16.47.60\\ 16.47.60\\ 15.47.50\\ 15.47.50\\ \end{array}$ | (main)<br>(main)<br>[main]<br>[Apache]<br>(Apache]<br>(mysql]<br>[mysql] | All prereq<br>Initializing<br>Starting C<br>Control Pr<br>Attemptin<br>Status ch<br>Attemptin<br>Status ch | uisites found<br>Modules<br>heck-Timer<br>anel Ready<br>g to start Apach<br>ange detected: r<br>g to start MySQ<br>ange detected: r | e app<br>unning<br>L app<br>unning |       |        |      |            | < >      |

Gambar 8. Tampilan Xampp Aktif

b. Buka Mozila Firefox atau Google Chrome kemudian ketik *localhost/phpmyadmin*.

| + + a 10                 | O suspentioners and                                   | 0.0-                                                                                                    |                                          |
|--------------------------|-------------------------------------------------------|----------------------------------------------------------------------------------------------------|------------------------------------------|
| o startina & being based | A Street To Lat.                                      |                                                                                                    |                                          |
| Real (194<br>Seat Factor | S finatum () 52 & finite - Bernitarin () Faret () for | per / fellop   fellolite / felalite # Char<br>[1999/Journal Science]                                                                                                    | an T Ber                                 |
|                          | g has considered and g ( where, even , p =            | + Source 107.1.1 to ex 707.00<br>+ Source Years Mit Mit Mit All<br>+ Source areases 10.1 Mitseld R. manufer og 10<br>- Source areases 10.                                                                                                    | rey, dettining                           |
| n yes                    | Approximate suffrage                                  | Some channel (JTH (Source (H))                                                                                                    |                                          |
| a                        | Blank and and                                         | Wells to rever                                                                                                    | _                                        |
|                          | -faces on -<br>/ Reading                              | <ul> <li>Appendiel &amp; 17 (2002)(1/4mm103.) * 1.22 (Paint<br/>2 (2004)) * 1.20 (Paint 2 (2004)) * 2.22 (Paint 2 (2004)) * 2.22</li></ul> | i A. Ni<br>17. deci<br>reductificación A |
|                          |                                                       | proMeAtrian                                                                                                    | _                                        |
|                          | _                                                     | Home information (4.1     Descention     Mark     Mark     Ma                  |                                          |

Gambar 9. Tampilan Localhost/PHPMyAdmin

c. Buat database pada MySQL, ketik nama database lalu pilih create

| Databases           |           |   |        |
|---------------------|-----------|---|--------|
| 🕞 Create database 🔞 |           |   |        |
| Database name       | Collation | v | Create |

Gambar 10. Tampilan Create Database

- d. Setelah database berhasil dibuat, selanjutnya membuat tabel sesuai yang dibutuhkan.
- e. Pada pembuatan tabel sebagai contoh , ketik nama tabel pada form table name: tb\_admin, kemudian isi field pada tabel name id, username, password lalu untuk type data id (varchar), username (varchar), password (text) setelah itu untuk lenght/value id (50), username (15), password(-).

- f. Selanjutnya pada Null index pilih Primary dan centang bagian A\_I pada id kemudian klik save pada halaman.
- g. Tampilan struktur tabel yang berhasil dibuat, kemudian lanjut membuat tabel lainnya didalam database yang sesuai dengan data yang dibutuhkan.

| phpMuAdmin                                                                         | 27 011 ( ) (                 | zdave do zbi 🙀 jake to j                       |                       |                         |                           |                                   |
|------------------------------------------------------------------------------------|------------------------------|------------------------------------------------|-----------------------|-------------------------|---------------------------|-----------------------------------|
| 20000                                                                              | 📃 Browse 🕅 Structure         | e 📋 SQL 🔍 Search                               | 🎼 Insert 🚆 Export     | 🗐 Import 🗉 Priv         | leges 🥜 Operations        | Tracking 31 Triggers              |
| Recett Fakoutes                                                                    | 🦉 Table structure 🕴          | Relation view                                  |                       |                         |                           |                                   |
|                                                                                    | # Name Type                  | Collation Attributes Null                      | Default Extra Action  |                         |                           |                                   |
| 8.3 0.50                                                                           | 🗆 1 kd 👂 verchards           | 0) No                                          | Note / Churge         | 😄 Drap 🖉 Primary 🔞 U    | nique 👩 Index 🕎 Spatial 🍵 | Fullext 🔄 Distinct values 🔻 Nore  |
| - B New                                                                            | 2 username vorchat(1         | 5 10                                           | None Charge           | 🗧 Diap 🥜 Primary 👔 L    | nque 📋 indux 📅 Spatul 🔒   | Fulton 🔄 Datest values 👻 Mere     |
| e y bjatnin<br>e y bjetmas                                                         | □ <sup>3</sup> personal test | No                                             | None 🧳 Change         | 😑 Drop 🔑 Primary 👸 L    | inque 🗐 index 📆 Spatial 🔒 | Fulltest 👩 Distinct values 💌 Nore |
| - to same                                                                          | Check al Web                 | selected: 📑 Browse 🧪 Ch                        | angu 🤤 Drop 🏓 Prinsar | y 👿 Unique 🖉 Index      | 👌 Add to cantral columns  | a Remove from central columns     |
| <ul> <li>V b_sepath</li> <li>V b_strukturoganisasi</li> <li>V b_visimsi</li> </ul> | Print view Propose ta        | ble structure 🤬 🛞 Track La<br>after password 🔷 | ible 🕞 More columns   | improve table structure |                           |                                   |
| 8.3 information_schema                                                             | + indensa                    |                                                |                       |                         |                           |                                   |
| 8-3 mysd<br>8-3 perjualan                                                          | Information                  |                                                |                       |                         |                           |                                   |
| Real performance_scheme                                                            | Space usage                  | Row sta                                        | rtistics              |                         |                           |                                   |
| W.C. teg                                                                           | Data <sup>10</sup> Ki        | B Format                                       | Compact               |                         |                           |                                   |
| 10000                                                                              | Index # 8                    | Collation                                      | latini_sondish_ci     |                         |                           |                                   |
|                                                                                    | Total <sup>16</sup> Kj       | 6 Creation <sup>340</sup> ID,                  | 3822 HT 18:04 AF      |                         |                           |                                   |

Gambar 11. Tampilan Struktur Tabel Admin

h. Tampilan Struktur Tabel Sejarah

Pada proses pembuatan tabel sejarah sedikit berbeda pada tabel name id, judul, deskripsi dan gambar lalu untuk type data id (varchar), judul (varchar), deskripsi (text) dan gambar (varchar) setelah itu untuk lenght/value id (30), judul (50), deskripsi(-) dan gambar (30).

| phpMyAdmin                                                                                                    | - Game Dignise                  | Landerson all the sign ballo allo second | NOT THE PARTY OF                                                                                                    |                                 |
|----------------------------------------------------------------------------------------------------|---------------------------------|------------------------------------------|----------------------------------------------------------------------------------------------------|---------------------------------|
| 00000                                                                                                    | Revena 1/ Strants               | re 🔝 501. 🛸 Search Je b                  | ant 📅 Expert 🐨 Import 🕫 Printleges 🥜 Operations                                                                                                    | # Tracking III Triggins         |
| cart Faccates.<br>E on                                                                                                    | 34 Table evurture               | dž Hadaties view                         |                                                                                                    |                                 |
| 6 New                                                                                                    | A Name Type                     | Collation Attributes Hull Delault        | Extra Action                                                                                                    |                                 |
| dk als a                                                                                                    | C 1 M / mitac                   | (0) No Algore                            | 🖋 Olange 🤤 Disp. 🖉 Primary 🏨 Unique 📰 Inters 😰 Spatial 👔                                                                                                    | Patter () Denot when when       |
| - Biter                                                                                                    | 1 judal certae)                 | (0) Yes AllX1                            | 🖉 Change 🍯 Chan 🔑 Percary 🔮 Chanse 🛃 Santal 🔮                                                                                                    | Fallest () Datest seiner w West |
| i M Budenni<br>Lid Budenniu                                                                                                    | - ) deskripsi test              | Yes AUL                                  | / Dange @ Dep "D Pinnary @ Uropan @ Inder @ Spatial @                                                                                                    | Fallent 💮 Datect when when      |
| EN BUILDE                                                                                                    | - 4 gantar setter               | (0) Van ADLL                             | 🖉 Change 🥥 Drap 🎾 Persary 🙀 Chaper 🖉 India 🕅 Spatial 🔮                                                                                                    | Falled Datest when when         |
| i je fot, senen<br>i je fot, sejandi i<br>i je fot, strukturoganisasi                                                                                                    | Patt See APrices                | B adicted 🔮 know 🥜 Cherge (              | a begi pitrinany ing began gi belan gi Jale ta united calarena.<br>Si Man calarena ing begane takin utucuna                                                                                                    | A tanan fan iante alare         |
| p planator, schera<br>provi<br>provi<br>pro | je All (1 ) calana<br>+ Indexes | i) ihir getler v 😡                       |                                                                                                    |                                 |
| 3 101A                                                                                                    | Space unape                     | Row statistics                           |                                                                                                    |                                 |
|                                                                                                    | Data H I                        | (E) Format                               | Impett                                                                                                    |                                 |
|                                                                                                    | halox + ;                       | Collation Lating, a                      | HINTE BOL                                                                                                    |                                 |
|                                                                                                    | Tetal                           | Creation for the start of                | and the second second se |                                 |

Gambar 12. Tampilan Struktur Tabel Sejarah

i. Tampilan Struktur Tabel Visi – Misi Proses pembuatan tabel VisiMisi ini sama dengan proses pembuatan tabel sejarah.

| phpMuAdmin                                                                                                    | - gibrin 17.11                                                      | l I a 👩 livistore                                                                                                    | - di di i 📰 Me di secon                                                                                                    |                                                                                    |                                                                                                    |                                                                                                    |                                                                                                    |                                                                                                    |                                                                                                    |
|----------------------------------------------------------------------------------------------------|---------------------------------------------------------------------|----------------------------------------------------------------------------------------------------|----------------------------------------------------------------------------------------------------|------------------------------------------------------------------------------------|----------------------------------------------------------------------------------------------------|----------------------------------------------------------------------------------------------------|----------------------------------------------------------------------------------------------------|----------------------------------------------------------------------------------------------------|----------------------------------------------------------------------------------------------------|
| ≙ e i i e e<br>Reat Taoutes                                                                                                    | Browse M                                                            | Structure                                                                                                    | SQL 🔍 Search 🔰                                                                                                    | start 🙀 Expo                                                                       | t 🚆 Import                                                                                                    | +: Priringen                                                                                                    | P Operations                                                                                               | 8 Tracking                                                                                                    | % Trippen                                                                                                    |
| E en<br>terne<br>central<br>central | F Rame     F Rame     T Id     T desklips     Creck al     Prot was | res eg Hell<br>Type Colla<br>archar(11)<br>archar(12)<br>test<br>archar(12)<br>test<br>With oviech<br>Typece table stra | dice Amilience Hell Debai<br>Is Toorn<br>Is Toorn<br>Is Toorn<br>Is Toorn<br>Is Toorn<br>Is Toorn<br>Is Toorn<br>Is Toorn<br>Is Toorn<br>Is Toorn | Extra Action<br>2 Oung<br>2 Oung<br>2 Oung<br>2 Oung<br>2 Prim<br>3 Prim<br>3 Prim | Orop Pro     Orop Pro     Orop Pro | an in the second second se | index () Spatial (<br>Index () Spatial (<br>Index () Spatial (<br>Index () Spatial (<br>Index () Spatial ( | r fullen (j) Die<br>r fullen (j) Die<br>r fullen (j) Die<br>g fullen (j) Die<br>g fullen (j) Die<br>g fullen (j) Die | inct salves + Merr<br>ant salves + Merr<br>ant salves + Merr<br>ant salves + Merr<br>ant salves + Merr<br>an central colorers |
| - i ekrnalan johena<br>- nysi<br>- penjalan<br>- peternance johena<br>- phenjalan<br>- a tea                                                                                                    | jei Add 1 0<br>+ Indexes<br>Information<br>Space<br>Data            | unage<br>14 K(S)<br>14 S                                                                                                | er gonter × 60<br>Reventatistics<br>Format                                                                                                    | Const.                                                                             |                                                                                                    |                                                                                                    |                                                                                                    |                                                                                                    |                                                                                                    |
|                                                                                                    | Total                                                               | 34 KB                                                                                                    | Creation tar 10, 1021 a                                                                                                    | 28:84 MI                                                                           |                                                                                                    |                                                                                                    |                                                                                                    |                                                                                                    |                                                                                                    |

Gambar 13. Tampilan Struktur Visi - Misi

j. Tampilan Struktur Tabel Informasi

Pada proses pembuatan tabel informasi ini proses pembuatan tabel name id (varchar)30, judul (varchar)100, deskripsi (text), penulis (varchar)50, slug (text) dan gambar (varchar)50.

| phpMuAdmin                                 | - Constitute Banne Atta Bine 1                                                                                                    | a alterna                                                                                           |
|--------------------------------------------|----------------------------------------------------------------------------------------------------|----------------------------------------------------------------------------------------------------|
| 00100                                      | 🗇 Bower 😥 Sturber 📓 521. 🔍 Semi                                                                                                    | ech 🖟 hand 🚓 Esport 🚔 Import + Polylegue 🥜 Operations 😤 Stacking 🛬 Siggree                          |
| huri Fanini<br>Re                          | iet Table attacture 💰 Relation since                                                                                                    |                                                                                                    |
| - j film                                   | # Name Type Collation Attributes N                                                                                                    | Bull Debuilt Extra Action                                                                           |
| 10.00                                      | □ 1 M / secter(2) N                                                                                                    | No. None 🧳 Change 😝 Dop 🖉 Person 👰 Magas 🚍 Index 🖉 Taulian 🔂 Daviest selans 🕶 M                     |
| -(g) have                                  | 0 2 jubi certaritti h                                                                                                    | No. Non 🚽 Charge 😝 Day 🚽 Printey 😸 Mager 🖉 Hand 🝸 Typical 🐒 Fathert 🗌 Charlos Index 🛩 M             |
| e je to jeterne j                          | [] 3 deskripel (ed. 10                                                                                                    | Tes Nove / Charge @ Dog @ Pictury @ Usage @ Index @ Spatial @ Patient edites # W                    |
| R & D horist Hate                          | i tergel in A                                                                                                    | No. Nov. J Change @ Cop. J Frinks, @ Jones 27 Junis 2 Faller _ Channel advas #10                    |
| a la la sent                               | D 1 peaks would 1                                                                                                    | Nor 🖉 Charge 😫 Dag 🖉 Pierery 🎕 Urages 📄 bebes 🕱 Spaliel 🛣 Pallent 🗍 Datient oderer 🕫                |
| si la dultrogress                          | O 6 May los 5                                                                                                    | No. Nov. J Charge @ Corp. J Printy & Usepe (; Index ()) Spatial & Futbol                            |
| 8 A thuman                                 | 0 7 genter unite(0) N                                                                                                    | te Anne 🥜 Change 🖕 Ding 🍃 Friends 💥 Uniger 📄 Indes 📆 Spintel 🕃 Feitherl 📋 Descrit odere 🕬           |
| is wheel<br>of expension in terms          | L Clock al With Amerikal (Classes 🥜                                                                                                    | 🖉 (Dangan 😝 Dang) 🥔 Primany 🙀 Bangan 👩 balan. 🖓 bala bi samtat askarang 🖓 Karawa Ram santat askaran |
| -3 tes<br>-3 belanase esere<br>-3 belanase | Contractions Contractions Contr | ni tala 👔 ilan talama 🖌 ingana tala dinastan<br>😴 🛞                                                 |
| bol an                                     | + Internation                                                                                                    |                                                                                                    |

Gambar 14. Tampilan Struktur Informasi

k. Tampilan Struktur Tabel Galeri

Pada proses pembuatan tabel informasi ini proses pembuatan tabel name id (varchar)30, peta\_lokasi (text), alamat (text), email (varchar)20, dan no\_hp (bigint)16.

| phpMuAdmin                                            | - Conser 27 mil 1 a Baltimer de che Baltimer Se konte                                                                                                    |                   |
|-------------------------------------------------------|----------------------------------------------------------------------------------------------------|-------------------|
| 20100                                                 | 🕼 Bonne 🕺 Marten 👔 Sil. A Sanch 🖟 Bant 😅 Espect 😅 Implet 11 Philopes 🎤 Openation 21 Socking 16                                                                                                    | Toppers           |
| Recet Families                                        | 🛞 table structure 🧃 Balaton view                                                                                                    |                   |
| - iter                                                | # Name Type Collation Attributes Hell Default Estas Action                                                                                                    |                   |
| 8                                                     | C 1 M 2 actuals to Ann 2 Dawn 2 Daw 2 Printy 2 Daw 2 Prints 2 Daw 2 Prints 2 Dawn                                                                                                    | ulus <b>v</b> Nav |
|                                                       | C 2 projukter (no) No. Nov. JOing: Obus (Privat) & Draw (Privat) & Draw (Privat) & Draw (Privat) & Draw (Privat)                                                                                                    | atore #Man        |
| is y th atten                                         | 🔄 1 alemat lint In Anne 🖌 Omgr @ Drey @ Privary @ Univer (() Inter (() Dated                                                                                                    | allors # Mare     |
| - Je th_battak                                        | 1 anal sected) In New Charge @ Die Printer @ Dies (Thats @ Table ( David                                                                                                    | dais #1820        |
| in an thuman Brown<br>In an thuman                    | 🗇 5 40,00 logit()) It Now 🦯 Darge 🕼 Dear 🖉 Dear 🖉 Spare 🖉 Spare 🖉 Spare 🖉 Spare 🖉 Spare 🖉 Spare 🖉 Spare 🖉 Spare 🖉 Spare                                                                                                    | alori #Mex        |
| <ul> <li>By the state</li> <li>By the same</li> </ul> | 🐛 🗍 Öleck af – With selecter – järanse 🥖 Öleser 🧳 Strage 🦉 Beles – Sjakka Standarsen – Sjakaren Strage Standarsen – Sjakaren Standarsen – Sjakaren – Sjakaren – Sjakaren – Sjakaren – Sjakaren St | ai utimu          |
| a dention scheme                                      | AProt inner All Programe lader structurer @ 10 Track Safer (\$ More columns / Improve ladier structurer                                                                                                    |                   |
| ii-3 mind                                             | St Ald 1 E played down to v 60                                                                                                    |                   |
| e i bainge                                            |                                                                                                    |                   |
| E. j potomarca_schene                                 |                                                                                                    |                   |
| is - pronjudnin<br>is - pronjudnin                    | blematos                                                                                                    |                   |
|                                                       | fore and the sector                                                                                                    |                   |

Gambar 15. Tampilan Struktur Galeri

2. Pembuatan Sublime Text

Tampilan Menu Utama

a.

Pembuatan website (fron end) dengan code editor sublime text, Adapun script yang digunakan berdasarkan menu-menu dalam pembuatan website sebagai berikut:

Control control c

Gambar 16. Tampilan Menu Beranda

# b. Tampilan Menu Login

| <pre>induces induces i</pre> | The Edit Selection Find View Go                                                                                                    | Tools Project Professions Help                                                                                                    |                                                                                                    |
|----------------------------------------------------------------------------------------------------|----------------------------------------------------------------------------------------------------|----------------------------------------------------------------------------------------------------|----------------------------------------------------------------------------------------------------|
| <pre>interpret interpret i</pre> | d ettukturogense                                                                                                    | • III televenet estates - morester - tenere - tenere - ten                                                                                                    | nute-ontendante + Newary + Newary + State                                                                                                    |
| C income and an an (of encoded particip                                                                                                    | Antonregional     Antonregional     Antonre | <pre>1 (classecope star)<br/>2021 (see "set")<br/>2021 (see "set")<br/>2021 (set")<br/>2021 (set")<br/>2021 (s</pre> | ttal scalest, skrisk-to-fitme's<br>ope/bottrogit2.1/6ist/css/bottrog.ain.cs.*<br>opis_trotstmgH2.1/6ist/css/bottrog.ain.cs.*<br>opis_timet.cm/sjo/110s/fort-ansiste/6.0.0/ |
| O statist     T     Activate Windows     R("tpassed").fmcm();     Activate Windows     R("tpassed").fmcm();                                                                                                    | O index/test  I III assets                                                                                                    | <pre>20 slert('east password tidak boleh kosong 20 \${"#password").fucus();</pre>                                                                                                    |                                                                                                    |

Gambar 17. Tampilan Menu Login

#### c. Tampilan Sejarah

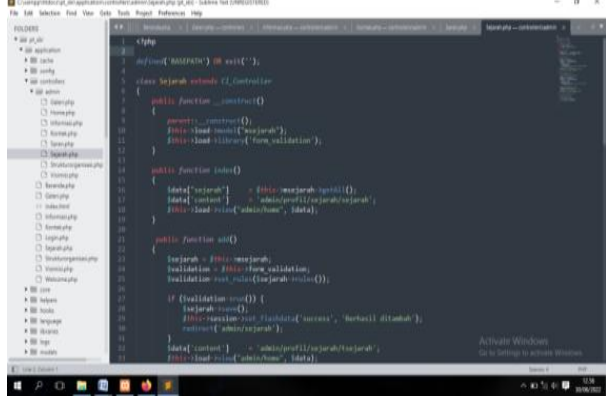

Gambar 18. Tampilan Sejarah

# d. Tampilan Visi - Misi

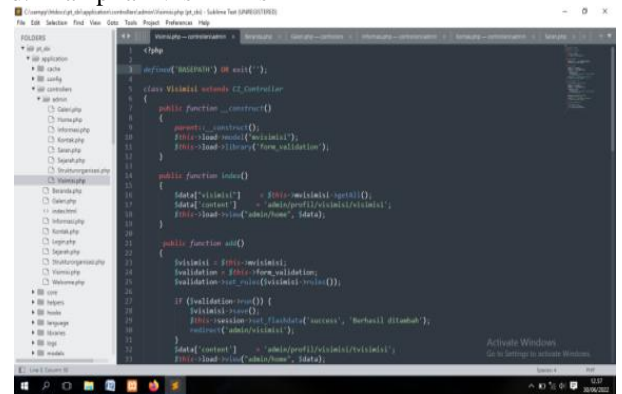

Gambar 19. Tampilan Visi-Misi

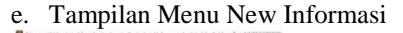

| 2008 1<br>Bit septimism<br>Bit config<br>Bit config<br>Bit co  | chies<br>Marine("Materies") on ant(-');<br>classic informati antonis ci_Controllar<br>(mattic functiononutract()<br> |        |
|----------------------------------------------------------------------------------------------------|----------------------------------------------------------------------------------------------------|--------|
| ill application<br>III coche<br>IIII coche<br>IIIII coche<br>IIII coche<br>IIII coche<br>IIII coche<br>I |                                                                                                    |        |
| III oche<br>III conto<br>III conto<br>III contolen<br>* iII seno<br>○ Genote<br>D Honephy                                                                                                    |                                                                                                    |        |
| Bi conto<br>Sili consoles<br>* Sili admin<br>Di Saleighe<br>Di Inoneghe                                                                                                    |                                                                                                    |        |
| * ill samstes<br>* ill admit<br>© Salwighp<br>© Innesphy                                                                                                    |                                                                                                    |        |
| * Sit abos<br>C: Geletate<br>C: transptg                                                                                                    |                                                                                                    |        |
| C) Galetyte<br>C) Honepho                                                                                                    |                                                                                                    |        |
| Ci Horsepho                                                                                                    |                                                                                                    |        |
|                                                                                                    |                                                                                                    |        |
| C3 Informatipher                                                                                                    |                                                                                                    |        |
| C) Ramakana                                                                                                    | strain - reader reader ( miniterment - 1)                                                                            |        |
| 🗅 Saranying                                                                                                    |                                                                                                    |        |
| C) Sejectuply                                                                                                    |                                                                                                    |        |
| C Shittersryeriarité                                                                                                    |                                                                                                    |        |
| C Versight                                                                                                    |                                                                                                    |        |
| C Insidupty 11                                                                                                    | Idata["informasi"] = Sthis-painformasi-parth11()                                                                     |        |
| C Celetana 17                                                                                                    | [data['content']admin/informasi/informasi';                                                                          |        |
| 11 indexified                                                                                                    | Sthis->load->view("admin/home", sdata);                                                                              |        |
| C Internatiphy and                                                                                                    |                                                                                                    |        |
| C Kortaluto                                                                                                    |                                                                                                    |        |
| D Lupideo 21                                                                                                    |                                                                                                    |        |
| C Squahqata 21                                                                                                    |                                                                                                    |        |
| C 29-1471-0-21                                                                                                    |                                                                                                    |        |
| 12 Americab                                                                                                    | Ivalidation = Itnic-Torm_validation                                                                                  |        |
| C Meconstyle                                                                                                    | <pre>pvalidation-root_pulos()informati-roules());</pre>                                                              |        |
| All Live                                                                                                    |                                                                                                    |        |
| III hepen                                                                                                    | In last a unit with a filling size of the light of the light and                                                     |        |
| and Parents                                                                                                    | (information of table)                                                                                               |        |
| III separate                                                                                                    | finite parts (on best flaphing 'surrans', 'Berhavil ditashah');                                                      |        |
|                                                                                                    | redirect ( admin/informaci 1)                                                                                        |        |
|                                                                                                    |                                                                                                    |        |
| SE 70301                                                                                                    |                                                                                                    |        |
| w X Calarro 30                                                                                                    |                                                                                                    | Same a |

Gambar 20. Tampilan Menu New Informasi

# f. Tampilan Menu Galeri

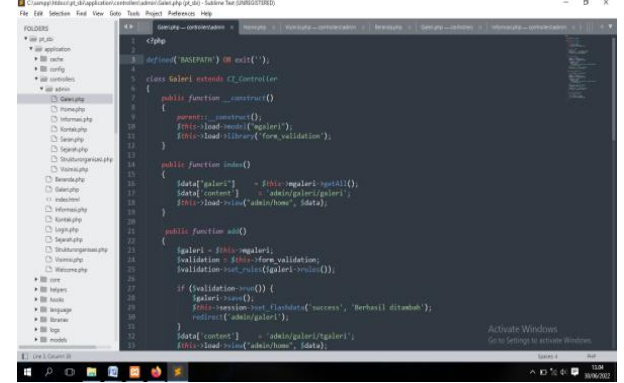

Gambar 21. Tampilan Menu Galeri

#### . Tampilan Kontak Kami

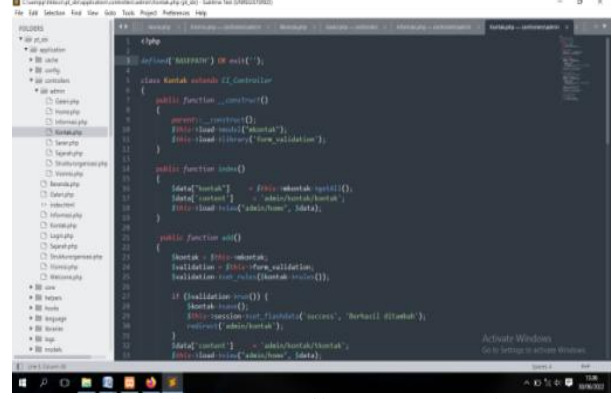

Gambar 22. Tampilan Menu Kontak

## 3. Cara Meng-upload Website

Setelah website PT. Surya Bintang Indonesia selesai dibuat, maka proses selanjutnya yang harus dilakukan adalah meng-upload file website ke server panel. Tetapi yang harus dilakukan terlebih dahulu adalah melaksanakan pemesanan domain serta melakukan hosting. Jika telah melakukan pemesanan dan melakukan proses pembayaran maka webhosting segera aktif. Pembelian hosting dan domain melalui " idcloudhost.com ".

Berikut adalah langkah-langkah hosting dan domain melalui ideloudhost.com:

1. Langkah pertama membuka google chrome/mozila firefox dan ketik di pencarian <u>https://idcloudhost.com</u>, maka akan muncul tampilan seperti gambar berikut:

|                        | Gunakan Kode " <u>chuiturtuk</u> | bengter" is den Depelken i | FHEE CREDIT R& 50 000 | AMEL SEXARANG  |                        |
|------------------------|----------------------------------|----------------------------|-----------------------|----------------|------------------------|
| Z Coudfoit             | no                               | duk Hirga Cu               | utomer Program        | Balitaan Prémo | LOUN -                 |
|                        | Dapatkan Free Cre<br>Saldo Cloud | vps 50                     | <b>_</b>              | Ber7umbu       | Carrent Area           |
|                        |                                  |                            |                       |                | -                      |
|                        |                                  |                            |                       |                |                        |
| Kemu                   | danan                            |                            |                       | ALL APP BUAT V | м                      |
| Layan                  | an Ser                           | ver                        | CPU                   | ALL APP BUAT V | м                      |
| Kemu<br>Layan<br>Murah | anan<br>an Ser<br>1 & Flek       | ver<br>ksibel              | CPU<br>RAM            | all any Buat V | M                      |
| Layan<br>Murah         | danan<br>an Serv<br>1 & Flek     | ver<br>(sibel              | CPU<br>EAM<br>Storege | BUAT V         | M<br>= 1 Cov<br>= 1 D8 |

Gambar 23. Tampilan Awal Idcloudhost.com

2. Login/daftar akun menggunakan email, isi data imputan selanjutnya login

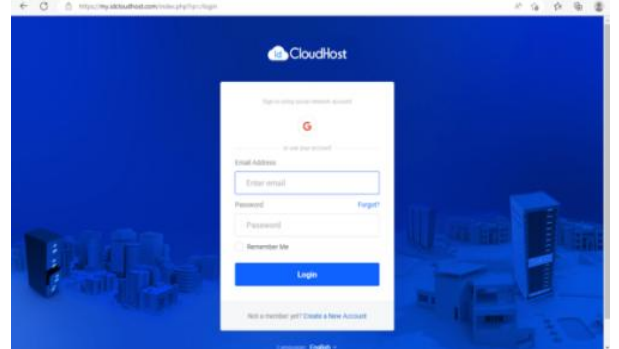

Gambar 24. Tampilan Login/daftar Akun

 Setelah itu akan di arahkan ke halaman seperti berikut untk memilih domain apa yang ingin di pakai

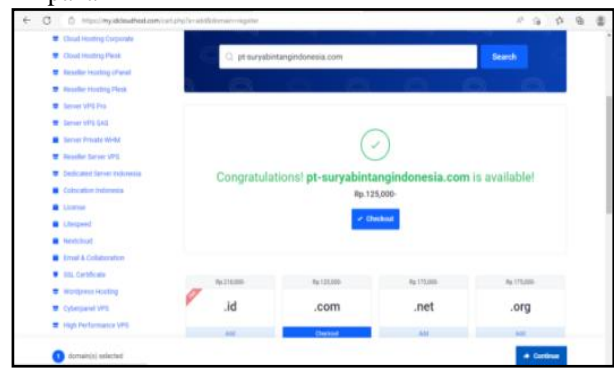

Gambar 25. Tampilan Pemilihan Domain

4. Kemudian halaman di bawah ini berisi pilihan hosting yang ingin di butuhkan

|                                                                                                    | H sevice bonarie e                                                                              | illing - Support - Promotion                                                           | Program · · · · · · · · · · · · · · · · · · ·                                            |  |  |
|----------------------------------------------------------------------------------------------------|-------------------------------------------------------------------------------------------------|----------------------------------------------------------------------------------------|------------------------------------------------------------------------------------------|--|--|
| Cloud Hosting Cpanel                                                                                        |                                                                                                 |                                                                                        |                                                                                          |  |  |
| Categories Cited muting (panel                                                                              | Starter Pro                                                                                     | Basic Pro                                                                              | Entrepreneur Pro                                                                         |  |  |
| Citrad History Corporate     Citrad History Plank                                                           | Rp.15,000-/mo                                                                                   | Rp.30,000-/mo                                                                          | Rp.50,000-/mo                                                                            |  |  |
| theories Houting (Parel     Reporter Houting Parel     tensor VHS Pro     Server VHS Pro     Server VHS SAS | Disk: Space 1 GB<br>CPU 1 Core<br>RAM 512 MB<br>Sub Domain Universited<br>Bandwidth Universited | Disk Space 3 GB<br>CPU1 Conv<br>RAM 1 GB<br>Sub Domaio Unimited<br>Barcheidth Unimited | Disk Space 7 08<br>CPU 2 Core<br>9 AM 2 08<br>Sub Doman Unlimited<br>Bandwidth Unlimited |  |  |
| Eener Privata With     Eener Privata With     Eener VPS     Deducated Server Industria                      | Database Unlimited Order Now                                                                    | Outstanse Untimited                                                                    | Database United                                                                          |  |  |

Gambar 26. Tampilan Pemilihan Hosting

5. Upload data kedalam cPanel

| Select the file you w             | ant to unload to "/home/otsurvah/nublic html" |
|-----------------------------------|-----------------------------------------------|
| Select the file you w             | and o upload to momerploaryao/public_ntml.    |
| Maximum file size allowed for i   | ploed: 1,016.84 MB                            |
| Overwrite existing files          |                                               |
|                                   | Drop files here to start unloading            |
|                                   | Di Di                                         |
|                                   | federat File                                  |
| pt_shi.zip                        |                                               |
| 4.70 MB / 14.36 MB (32%) complete |                                               |
|                                   | G Go Back to "home-lytouryshipuble_html"      |
|                                   |                                               |

Gambar 27. Tampilan Upload Data

6. Setelah selesai semuanya cek website melalui google chrome/mozila firefox ( http:ptsuryabintangindonesia.com ) berdasarkan nama domain yang dibuat.

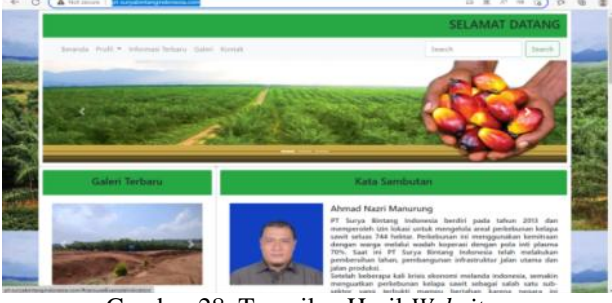

Gambar 28. Tampilan Hasil Website

#### **KESIMPULAN**

PT. Surya Bintang Indonesia adalah salah satu perusahaan yang bergerak dalam bidang industri kelapa sawit yang terletak di desa Bumi Kawa Kecamatan Lengkiti Kabupaten Ogan Komering Ulu (OKU), proses pencatatan pembuatan Website pada PT. Surya Bintang Indonesia ini masih dilakukan dengan merekap data karyawan dan informasi terbaru.

Kesimpulan secara umum yang dapat diambil setelah melakukan implementasi yaitu, "Membuat Website PT. Surya Bintang Indonesia Menggunakan PHP dan MySQL" sebagai berikut:

- 1. Website ini digunakan untuk menampilkan data informasi dan galeri terbaru pada PT. Surya Bintang Indonesia bisa diketahui oleh masyarakat di berbagai kota.
- 2. Dalam hal Website ini penulis membuat system admin supaya mudah di mengerti dalam proses menampilkan data informasi terbaru yang akan di upload.
- 3. Dalam melakukan penelitian penulis menggunakan metode wawancara, metode referensi dan metode observasi.
- 4. Website ini didukung dengan desain tampilan user friendly agar pengguna lebih nyaman mengoperasikannya dan dengan adanya validasi data maka kesalahan dalam penginputan data diminimalisasikan.

## SARAN

- 1. Dari hasil analisa tugas akhir yang berjudul Membangun Website PT. Surya Bintang Indonesia Menggunakan PHP dan MySQL maka saran yang dapat disampaikan sehubungan dengan penelitian ini agar memperoleh hasil yang lebih baik antara lain:
- 2. Pokok bahasan yang dibuat dalam Website ini terbatas hanya membahas tentang data karyawan, data informasi, dan galeri. Untuk selanjutnya penulis mengharapkan untuk membuat Website pada PT. Surya Bintang Indonesia bisa menggunakan aplikasi versi yang lebih tinggi dan dilengkapi dengan data lainnya.
- 3. Dalam penelitian ini penulis membuat Website hanya bisa digunakan oleh satu komputer saja, maka untuk selanjutnya diharapkan dapat dikembangkan menjadi sebuah sistem yang berbentuk network atau

jaringan.

4. Website PT. Surya Bintang Indonesia ini agar dapat di kembangkan dengan fasilitas yang lebih lengkap lagi.

# DAFTAR PUSTAKA

- Lukmanul Hakim, 2004. Website Merupakan Fasilitas Internet. Jakarta: Gramedia.
- Agus Saputra, 2011. Pengertian PHP. Diperoleh 1 Juni 2020
- Sutarman, 2007. *Membangun Website dengan PHP dan MySQL*, Edisi 2, Graha Ilmu, Yogyakarta.
- Nugroho, 2013. Mengenal XAMPP Awal. Mediakom. Yogyakarta
- Arief, 2011. Pemrograman Website Menggunakan PHP dan MySQL, Andi, Yogyakarta.
- Faridl, 2015. *Fitur Dahsyat Sublime Text*. Surabaya: Lug Sitikom.
- A Taufik Hidayatullah (2013). Pengertian Adobe Photoshop CS6,dan cara menggunakan photoshop,
- https://id.wikipedia.org/wiki/adobe\_photoshop.
- Seotechman, 2019. Pengertian dan Kegunaan Bootstrap, Diperoleh 1 Juni 2020,
- https://www.seotechman.com/2019/04/pengertian-dankegunaan-bootstrap-menurut-para-ahli.